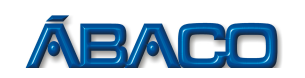

# DECLARAÇÃO DE DOCUMENTOS RECEBIDOS

Voltado para declaração de todos os documentos recebidos em papel

- Para declarar um documento que a sua Empresa recebeu em papel, realize os passos a seguir:

## PASSO 1

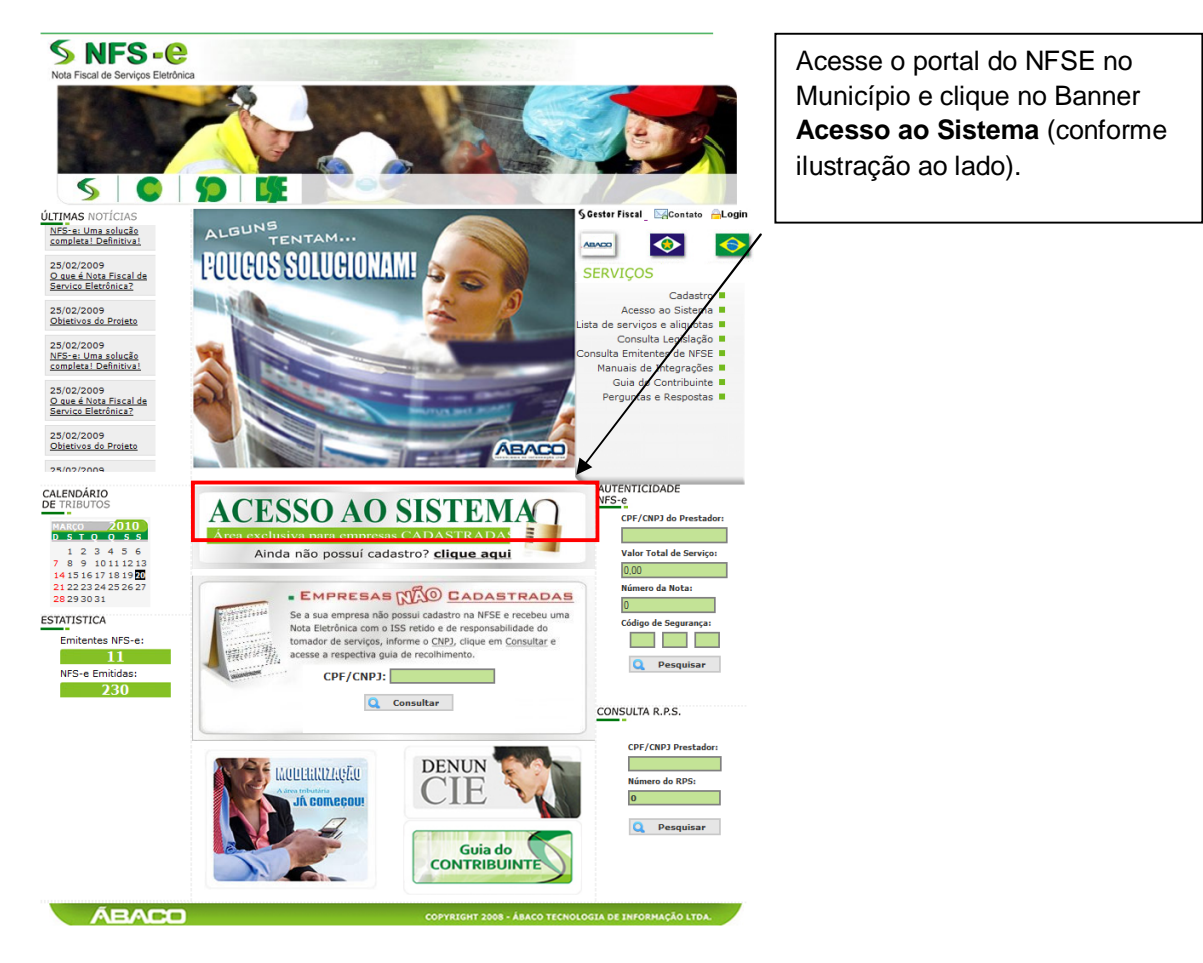

## PASSO 2

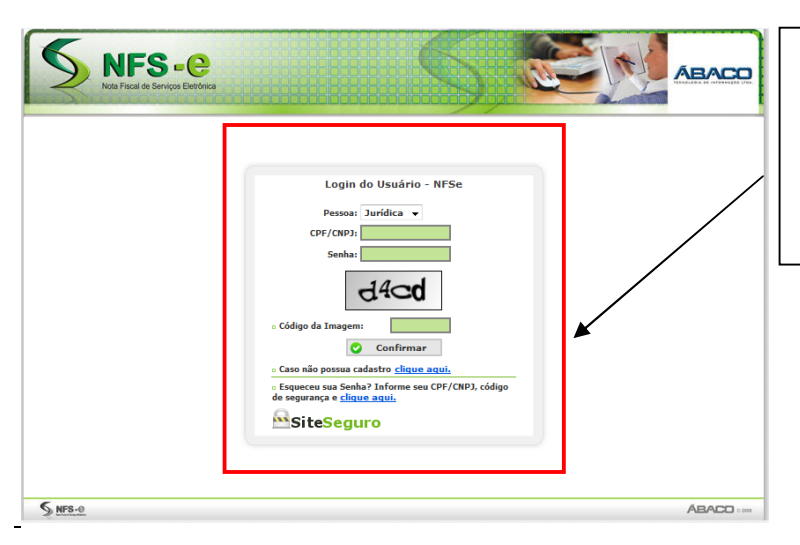

#### Em pessoa escolha: Jurídica

Preencha o seu CNPJ, a sua senha, o código de segurança gerado na imagem e clique no botão **Confirmar**.

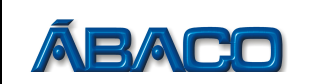

#### PASSO 3

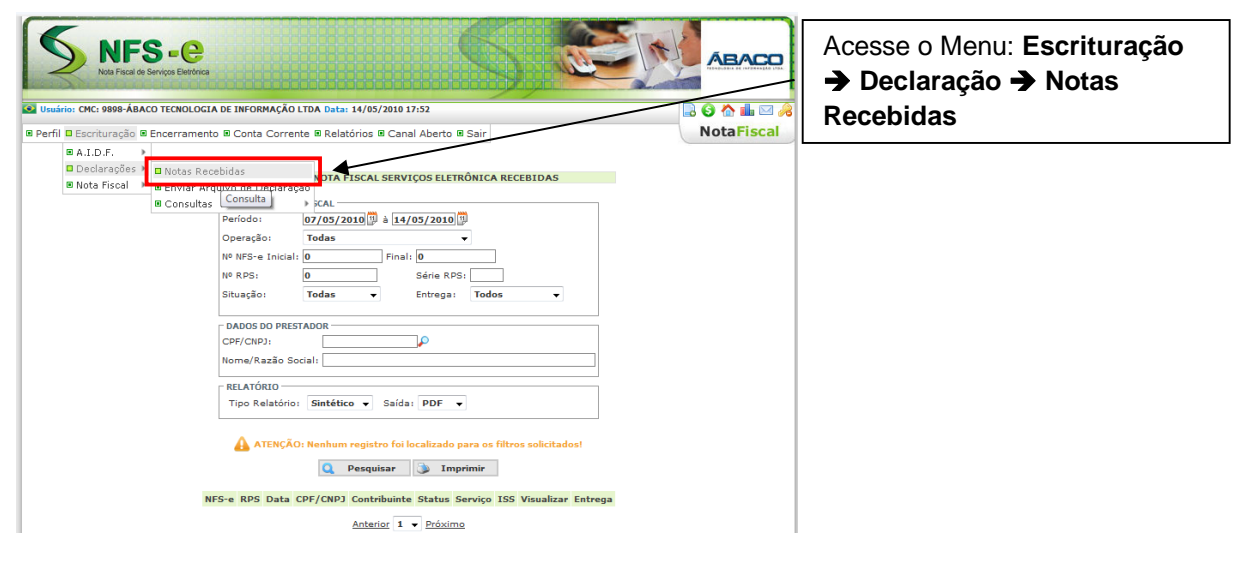

## PASSO 4

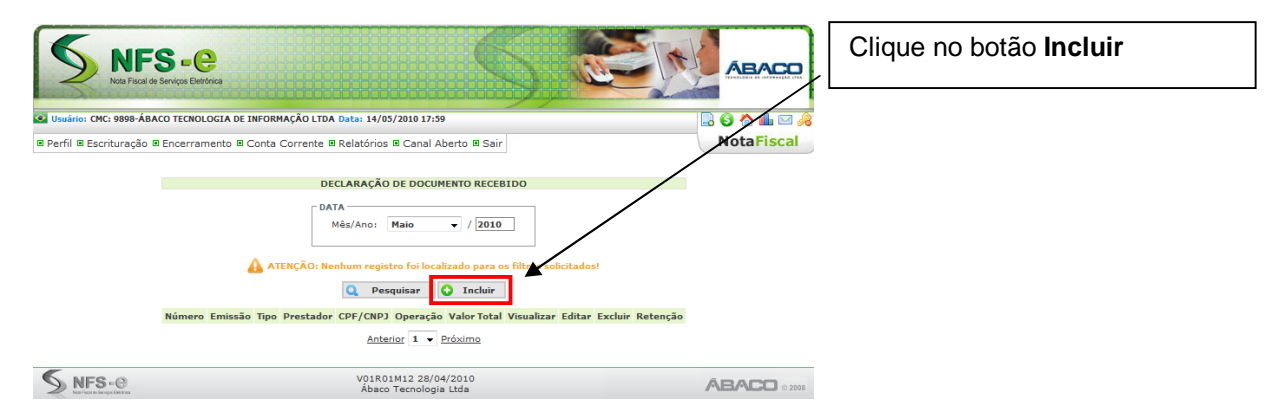

### PASSO 5

|                   |                           | DECLARAÇÃO D            | E DOCUMENTOS REC | EBIDOS                  |      |
|-------------------|---------------------------|-------------------------|------------------|-------------------------|------|
| Referência: Maio  | o / 2010                  |                         |                  |                         |      |
| DADOS DO DOCU     | MENTO FISCAL RECEBIDO     |                         |                  |                         |      |
| Número:           | 123                       | Série:                  | Α 👻              | Modelo da Nota:         | NF 👻 |
| Tipo do Doc:      | Nota Fiscal 👻             | Status:                 |                  |                         |      |
| Dia de Emissao    | 1 👻                       |                         |                  |                         |      |
| PRESTADOR DE S    | SERVIÇO                   |                         |                  |                         |      |
| CPF/CNP3:         | 17464833000106 🚧          | Razão Social:           | EMPRESA PRES     | TADORA DE SERVIÇO       |      |
| Municipio:        | 4511 🔑 VÁRZEA GE          | RANDE                   |                  |                         |      |
| E-Mail:           | maikel.machado@abac       | o.com.br                |                  |                         |      |
| TRIBUTAÇÃO —      |                           |                         |                  |                         |      |
| Operação:         | ISS a Recolher 🛛 👻        |                         |                  | _                       |      |
| - SERVIÇOS        |                           |                         |                  |                         |      |
| Serviço           | Valor                     | Dedução                 |                  |                         |      |
| 102               | PROGRAMAÇÃO               | 1.000,00                | 0,01 🔍 🦳         |                         |      |
| Serviço Vlr. Serv | viço VIr. Dedução Base de | Cálculo Alíquota Vir. I | SS               |                         |      |
| TOTAIS            |                           |                         |                  |                         |      |
| Valor Total de Se | erviços: 0,00 Valc        | r Total de Base de Ca   | culo: 0,00       | Valor Total de Imposto: | 0,00 |
| DESCRIÇÃO GERA    | AL DO SERVIÇO             |                         |                  |                         |      |
|                   |                           |                         |                  |                         |      |
|                   |                           |                         |                  |                         |      |
| 1                 |                           |                         |                  |                         |      |
|                   |                           |                         |                  |                         |      |

Sabendo o código do serviço que está no documento (Conforme Lei 116), você poderá digitar no campo serviço (sem os pontos). Caso não lembre, clique na imagem da **Lupa** (pesquisar). Localizando o serviço, selecione-o, insira o **Valor Unitário** e a **Quantidade**. O campo **Desconto** é opcional e o campo **Dedução** só irá habilitar se o serviço possuir, conforme lei do Município, dedução legal.

Clique na seta azul para incluir.

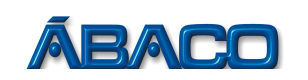

#### PASSO 6

|                    | DECLARAÇÃO DE DOCUMENTOS RECEBIDOS                                                      | Preencha o ca  |
|--------------------|-----------------------------------------------------------------------------------------|----------------|
| Referência: Maio   | / 2010                                                                                  | Goral do Sorv  |
| DADOS DO DOCUM     | IENTO FISCAL RECEBIDO                                                                   | Geral uo Serv  |
| Número:            | 123 Série: A 🔻 Modelo da Nota: NF 🔻                                                     | descrição que  |
| Tipo do Doc:       | Nota Fiscal 👻 Status:                                                                   | 3 - 1          |
| Dia de Emissao     | 1 -                                                                                     | documento em   |
| PRESTADOR DE SE    | RVIÇO                                                                                   |                |
| CPF/CNPJ:          | 17464833000106 🖗 Razão Social: EMPRESA PRESTADORA DE SERVIÇO                            |                |
| Municipio:         | 4511 🔎 VÁRZEA GRANDE                                                                    | Clique no bota |
| E-Mail:            | maikel.machado@abaco.com.br                                                             | -              |
| TRIBUTAÇÃO         |                                                                                         | _              |
| Operação:          | ISS a Recolher 🔻                                                                        | Pronto, sua de |
| SERVIÇOS           |                                                                                         |                |
| Serviço            | Valor Dedução                                                                           | aocumentos re  |
| 0                  | 0,00 0,00 🕅                                                                             | finalizada     |
| Serviço            | Vir. Serviço Vir. Dedução Base de Cálculo Alíquota Vir. ISS                             | iiiaiizaua.    |
| 102-PROGRAMAÇ      | ÃO 1.000,00 0,00 1.000,00 5,00 50,00 🗙                                                  |                |
| TOTAIS             |                                                                                         |                |
| Valor Total de Ser | rviços: 1.000,00 Valor Total de Base de Calculo: 1.000,00 Valor Total de Imposte: 50,00 |                |
| DESCRIÇÃO GERA     | L DO SERVIÇO                                                                            |                |
| FOI REALIZADO      | UM SERVIÇO DE PROGRAMAÇÃO.                                                              |                |
|                    |                                                                                         |                |
|                    |                                                                                         |                |
|                    |                                                                                         |                |
|                    | 😮 Voltar                                                                                |                |

h mpo **Descrição iço** com a está no papel.

o Declarar.

claração de cebidos está